How to enter HYC races. Please join at 8pm sharp on Tuesday and Thursdays

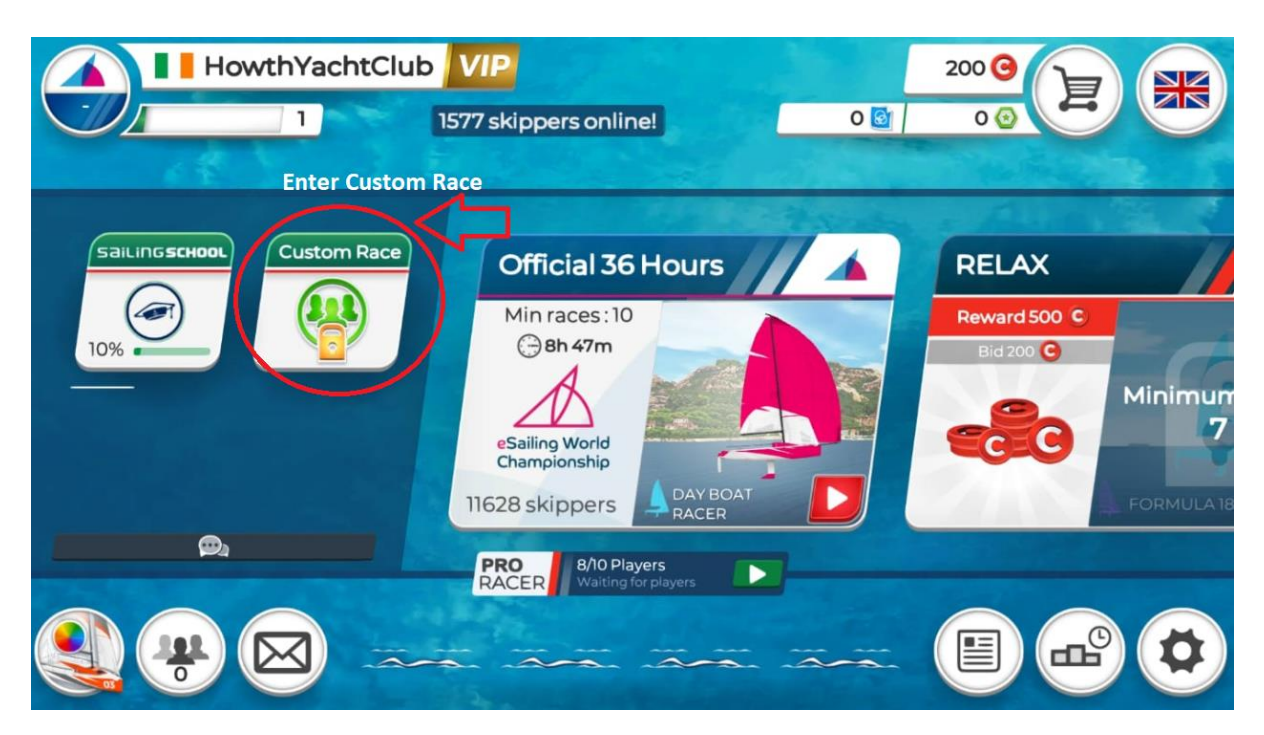

• Select "Custom" from main screen

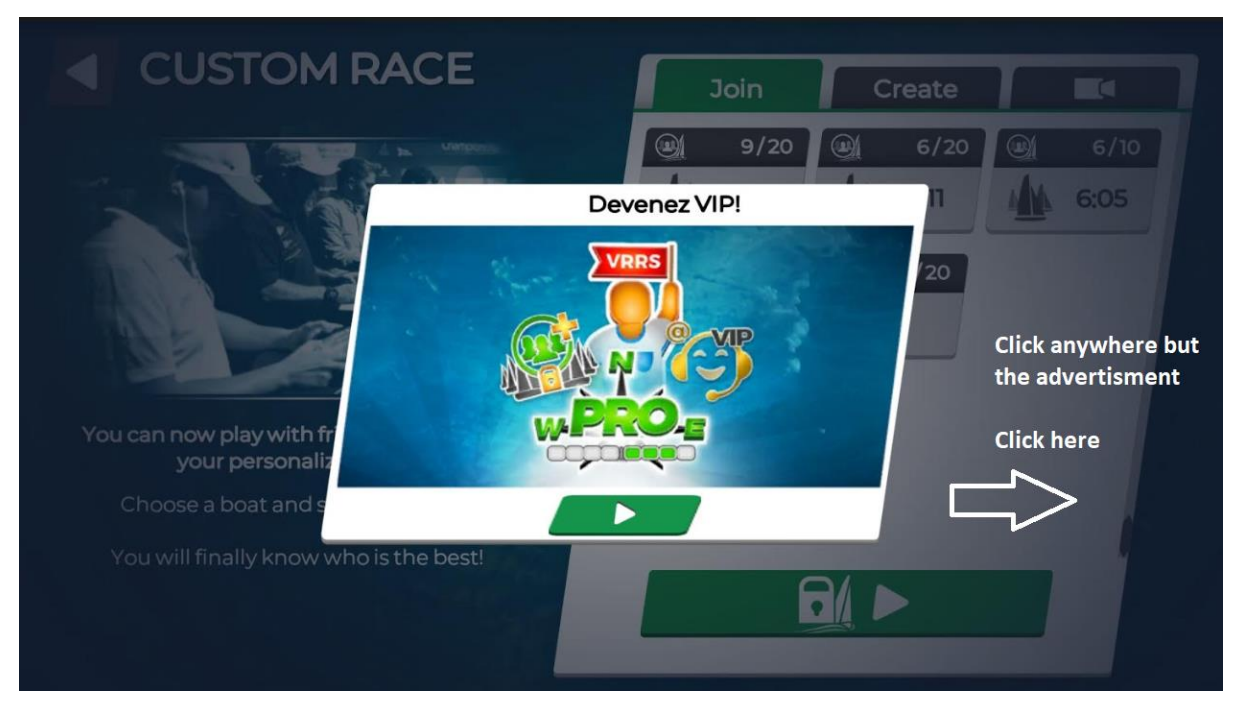

• You will get an advertisement to upgrade to VIP. Please click to the side of this image

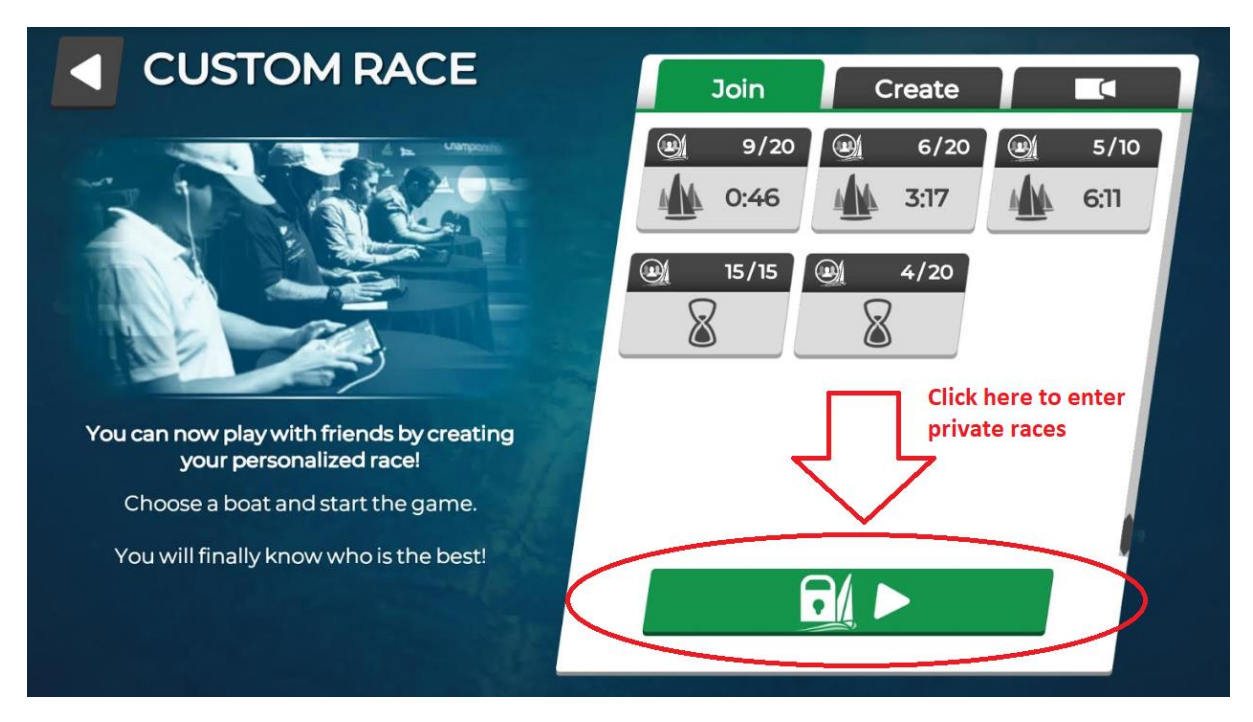

• To enter the HYC private races please select the Green private race button

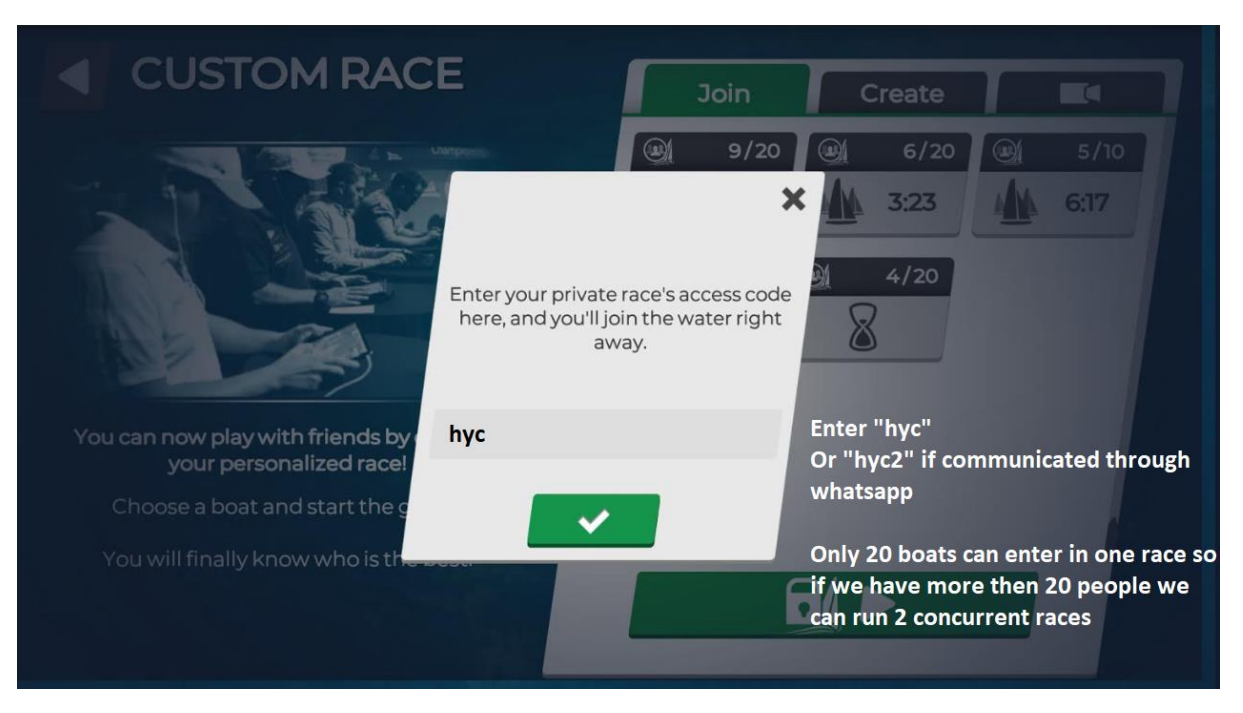

• The enter "hyc" and click the Green box If it states the code doesn't exist, it meant I haven't joined yet to host the race. Try again and check whatsapp communication.

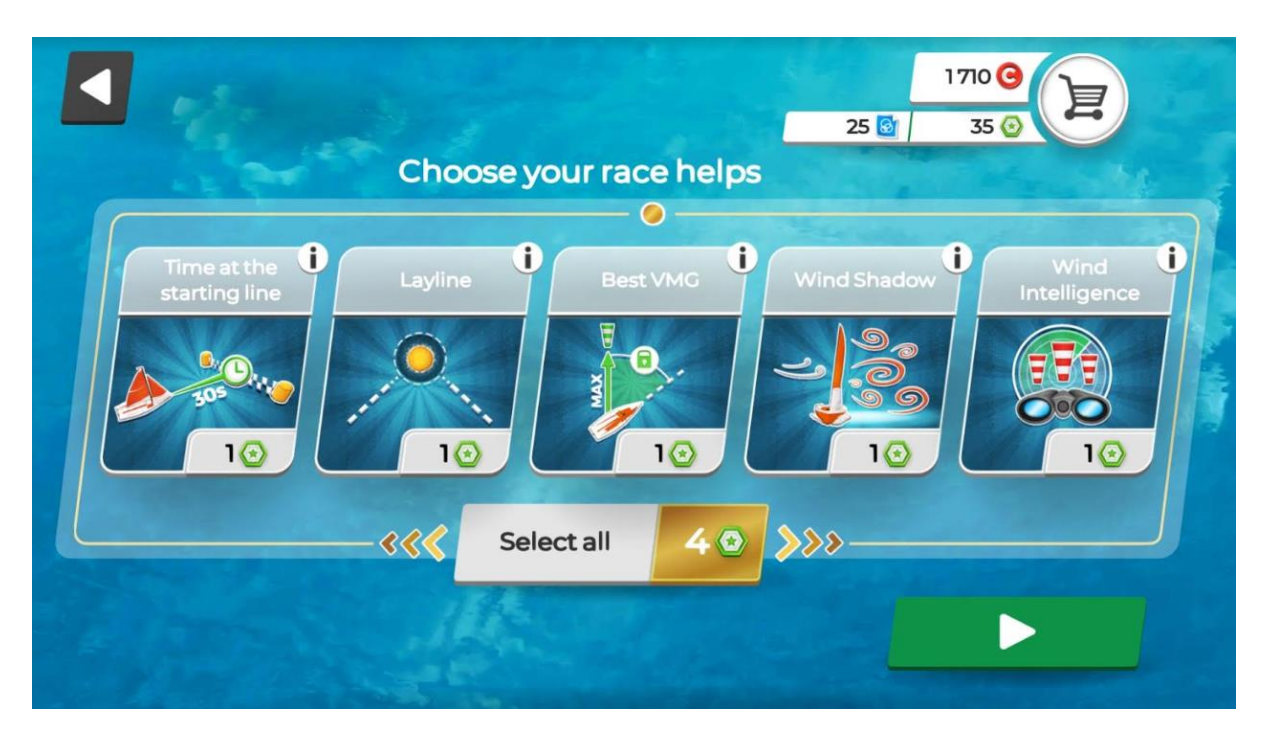

• You then get the option of the following perks. You don't need them but it does give you an advantage. To obtain these perks you need to have Green coins to purchase these. You may have some coins in sign up or winning races but you can buy them also by clicking your basket in top right.

I would highly recommend "Best VMG" and "Layline"

| CUSTOM RACE                                                                        |                  |    |
|------------------------------------------------------------------------------------|------------------|----|
| irtuar<br>gatta                                                                    | UR               |    |
| You can now play with friends by creating Sailing Compa<br>your personalized race! | Waiting for host |    |
| Choose a boat and start the game.                                                  | Cancel           |    |
| You will finally know who is the best!                                             |                  |    |
|                                                                                    |                  | VR |

• You will then get a screen to say "Waiting for host" and you will be joined into the game

If it fails to join it may mean the max of 20 boats have been reached or the VR Servers are having difficulty coping with large volume of people playing. Please try again and stay on whatsapp communication

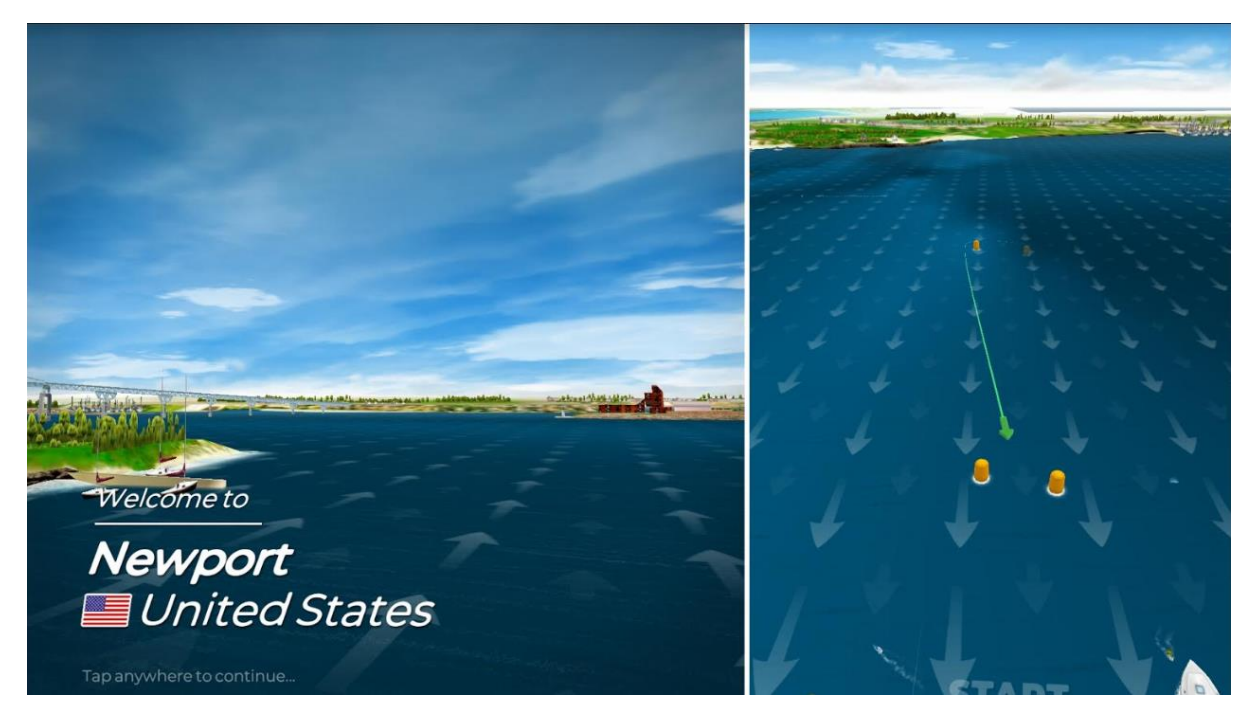

• You will be shown the course. Worth watching 😊

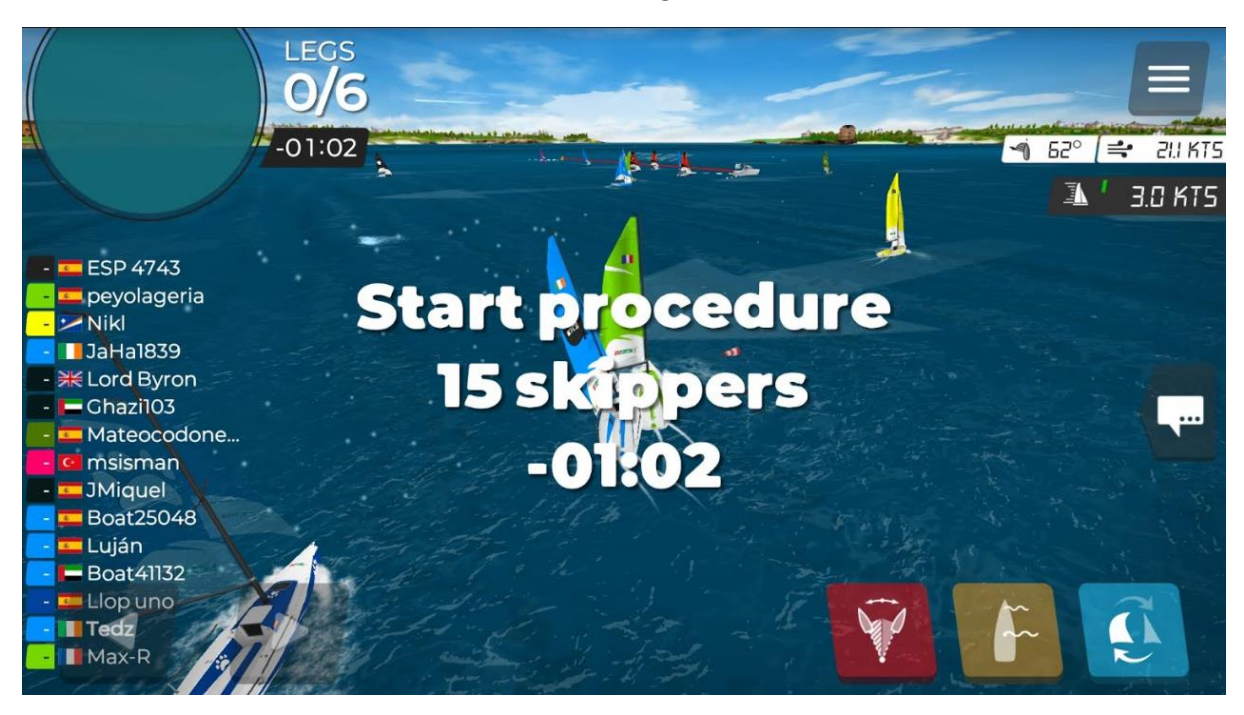

- Once in we will wait till everyone else joins. This is your time to check out the start and which side of the line is bias. Once everyone is in, the host will start the start sequence.
- Once you hear the first gun you have 1min 15secs till the start. And you will see the timer on the top left.
- All rules come into play at 1min gun
- Good luck and enjoy the racing.
- We intend to start the next race closely after the first race finished. Please keep eye on whatsapp.
- Intension is to run 3 races